Настройка работы системы Western Union в ЕАС ОПС.

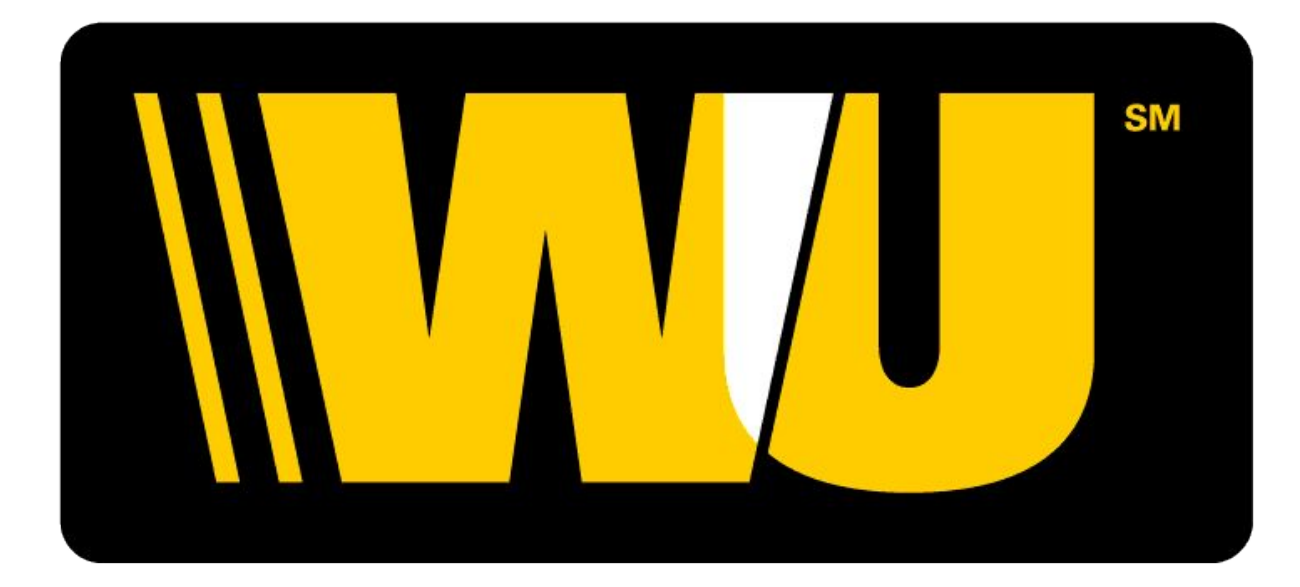

## WESTERN UNION

| Почтовые услуги (1)                       | Финансовые услуги (2)                          |
|-------------------------------------------|------------------------------------------------|
| Коммерческие услуги (3)                   | Розничная торговля (4)                         |
| Прочие операции (5)                       | Отчеты (6)                                     |
| Главное окно кассы (7)                    | Выход (8)                                      |
| Передача данных в ОАСУ РПО (1)            | Администрирование почтовых переводов (2)       |
| Администрирование гибридных переводов (3) | Выгрузка сведений в ИВЦ (4)                    |
| Настройка пароля Вестерн Юнион (5)        | Установка обновления из реплики (6)            |
| Очистка кеша (7)                          | Печать штрих-кода сотрудника для почтомата (8) |
| Перечень экстремистов(9)                  | Рисковые операции (10)                         |
| Тестирование плагинов (11)                | Назад (12)                                     |
|                                           | 1 Главное меню (0)                             |

| Подписка (1)            | Абонирование ячеек (2)             | Почта Маркет (3)      |
|-------------------------|------------------------------------|-----------------------|
| Распространение РИМ (4) | Филателистический абонемент<br>(5) | Закрытие смены (6)    |
| Внутренние операции (7) | Администрирование (8)              | Кассовые операции (9) |
| Справочники (10)        |                                    | 🐧 Главное меню (0)    |

Выполните переход: Финансовые услуги – Администрирование – Настройка пароля Вестерн Юнион

| €             | Пользователь Вестерн Юнион |   |
|---------------|----------------------------|---|
| Код оператора |                            | 1 |
| 103           |                            |   |
| Пароль        |                            | 2 |
| RESET100      |                            |   |
|               |                            |   |

В поле «Код оператора» необходимо ввести код, под которым оператор зарегистрирован в системе Western Union. В поле «Пароль» вводим первоначальный пароль RESET100.

Внимание!!! Код оператора, код терминала, адрес и номер телефона ОПС, под которыми отделение числится в системе Western Union Вы можете узнать в ОИиПТ почтамта.

| Почтовые услуги (1)                                  | Финансовые услуги (2)             | R                      | ыпопните пер                | ехол.                      |
|------------------------------------------------------|-----------------------------------|------------------------|-----------------------------|----------------------------|
| Коммерческие услуги (3)                              | Розничная торговля (4)            | Ф<br>Де                | инансовые ус<br>нежные пере | олод.<br>ЛУГИ —<br>ВОДЫ —  |
| Прочие операции (5)                                  | Отчеты (6)                        | Пере                   | воды Вестерн                | н Юнион.                   |
| Главное окно кассы (7)                               | Выход (8)                         |                        |                             |                            |
| Денежные переводы (1)                                | Платежи в пользу третьих лиц (2)  | Почтовые переводы (1)  | Переводы "Форсаж" (2)       | Переводы Вестерн Юнион (3) |
| Выплата пенсий,соц.пособий и заработной платы<br>(3) | Банковские и страховые услуги (4) |                        |                             |                            |
|                                                      | ۲ Главное меню (0)                | Гибридные переводы (4) | Назад (5)                   | <b>1</b> Главное меню (0)  |

Обязательно должно появиться окно выбора сертификата! Если данное окно не появилось, дальнейшая работа в системе Western Union невозможна!

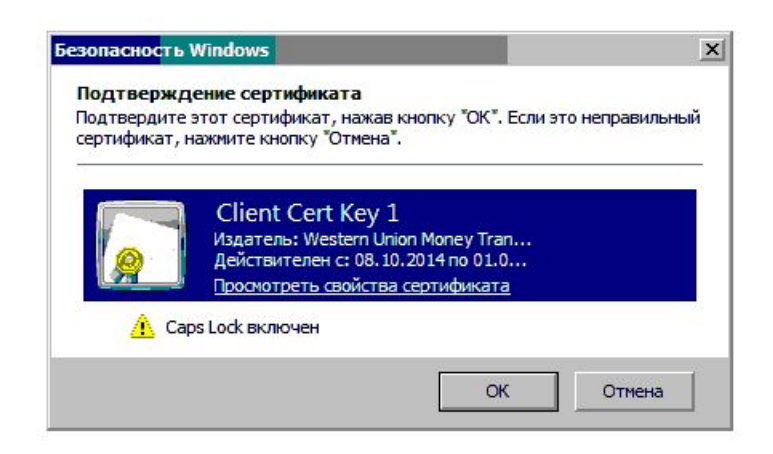

| ИЗМЕНЕНИЕ ПАРОЛЯ       |                                     |  |
|------------------------|-------------------------------------|--|
| Гекущий пароль ★       |                                     |  |
| Іовый пароль 🖈         |                                     |  |
| Тодтвердите новый паро | ль 📩                                |  |
| Іравила создания ново  | го пароля:                          |  |
| Цлина пароля должна бы | ть от 8 до 24 символов.             |  |
| тароль должен содержат | ы минумум т сукву и т цифру.        |  |
| товый пароль не должен | совпадать с последники то пароляки. |  |

После подтверждения сертификата необходимо сменить первоначальный пароль RESET100 на постоянны

Правила создания нового пароля:

Длина пароля должна быть от 8 до 24 символов Пароль должен содержать минимум 1 букву и 1 цифру Новый пароль не должен совпадать с последними 15 парол

| Ваш пароль был изменен                                                       |
|------------------------------------------------------------------------------|
| Ваш пароль был успешно обновлен. Нажите здесь чтобы войти под новым паролем. |

## НИКОМУ НЕ СООБЩАЙТЕ СВОЙ ПАРОЛЬ В СИСТЕМЕ!!!

## При утере пароля или его блокировке оператору необходимо восстановить пароль.

Для этого оператор Отделения связывается с Центром Обслуживания по номеру горячей линии 8-800-200-21-86 (звонок по России бесплатный) и называет свои идентификационные данные: ФИО, номер оператора, адрес отделения и код терминала;

## Например: FDUI Владивосток, Тухачевского 24 Мергенева Анна, код 186.

- в случае если идентификационные данные верны, сотрудник Центра Обслуживания может осуществить контрольный звонок в адрес данного Отделения по номеру телефона, предоставленному при регистрации, и восстанавливает пароль на первоначальный;
- в случае если идентификационные данные оператора Отделения не верны или если сотрудник Центра Обслуживания не может связаться с нужным Отделением, запрос на изменение пароля оператора к исполнению не принимается.

| Почтовые услуги (1)                                                                                                    | Финансовые услуги (2)                                                                                                    |
|----------------------------------------------------------------------------------------------------|----------------------------------------------------------------------------------------------------|
| Коммерческие услуги (3)                                                                                                    | Розничная торговля (4)                                                                                                    |
| Прочие операции (5)                                                                                                    | Отчеты (6)                                                                                                    |
| Главное окно кассы (7)                                                                                                    | Выход (8)                                                                                                    |
|                                                                                                    |                                                                                                    |
| Передача данных в ОАСУ РПО (1)                                                                                                    | Администрирование почтовых переводов (2)                                                                                                    |
| Передача данных в ОАСУ РПО (1)<br>Администрирование гибридных переводов (3)                                                                                                    | Администрирование почтовых переводов (2)<br>Выгрузка сведений в ИВЦ (4)                                                                                                    |
| Передача данных в ОАСУ РПО (1)<br>Администрирование гибридных переводов (3)<br>Настройка пароля Вестерн Юнион (5)                                                                               | Администрирование почтовых переводов (2)<br>Выгрузка сведений в ИВЦ (4)<br>Установка обновления из реплики (6)                                                                                           |
| Передача данных в ОАСУ РПО (1)<br>Администрирование гибридных переводов (3)<br>Настройка пароля Вестерн Юнион (5)<br>Очистка кеша (7)                                                           | Администрирование почтовых переводов (2)<br>Выгрузка сведений в ИВЦ (4)<br>Установка обновления из реплики (6)<br>Печать штрих-кода сотрудника для почтомата (8)                                         |
| Передача данных в ОАСУ РПО (1)<br>Администрирование гибридных переводов (3)<br>Настройка пароля Вестерн Юнион (5)<br>Очистка кеша (7)<br>Перечень экстремистов(9)                               | Администрирование почтовых переводов (2)<br>Выгрузка сведений в ИВЦ (4)<br>Установка обновления из реплики (6)<br>Печать штрих-кода сотрудника для почтомата (8)<br>Рисковые операции (10)               |
| Передача данных в ОАСУ РПО (1)<br>Администрирование гибридных переводов (3)<br>Настройка пароля Вестерн Юнион (5)<br>Очистка кеша (7)<br>Перечень экстремистов(9)<br>Тестирование плагинов (11) | Администрирование почтовых переводов (2)<br>Выгрузка сведений в ИВЦ (4)<br>Установка обновления из реплики (6)<br>Печать штрих-кода сотрудника для почтомата (8)<br>Рисковые операции (10)<br>Назад (12) |

| Подписка (1)            | Абонирование ячеек (2)             | Почта Маркет (3)      |
|-------------------------|------------------------------------|-----------------------|
| Распространение РИМ (4) | Филателистический абонемент<br>(5) | Закрытие смены (6)    |
| Внутренние операции (7) | Администрирование (8)              | Кассовые операции (9) |
| Справочники (10)        |                                    | 1 Главное меню (0)    |

Снова выполните переход: Финансовые услуги – Администрирование – Настройка пароля Вестерн Юнион

| €             | Пользователь Вестерн Юнион |   |
|---------------|----------------------------|---|
| Код оператора |                            | 1 |
| 103           |                            |   |
| Пароль        |                            | 2 |
| RESET100      |                            |   |
|               |                            |   |

В поле «Пароль» заменяем первоначальный пароль RESET100 на постоянный пароль.

| зним                               | иние!                                                                                                    |
|------------------------------------|----------------------------------------------------------------------------------------------------|
| ВНИІ<br>ОТКР<br>ДЕЙ<br>ОФИ<br>СВЕД | ІАНИЕ! ВЕСТЕРН ЮНИОН ПРОДОЛЖАЕТ ОСУЩЕСТВЛЯТЬ ПЕРЕВОДЫ ДЕНЕЖНЫХ СРЕДСТВ БЕЗ<br>ЫТИЯ СЧЕТА ИЗ РОССИИ НА УКРАИНУ ПОСЛЕ 5 МАЯ 2017 ГОДА В ПОЛНОМ СООТВЕТСТВИИ С<br>ТВУЮЩИМ ЗАКОНОДАТЕЛЬСТВОМ ВПЛОТЬ ДО РАЗМЕЩЕНИЯ СВЕДЕНИЙ В ОТНОШЕНИИ ЗАПРЕТА НА<br>ЦИАЛЬНОМ САЙТЕ БАНКА РОССИИ. В СЛУЧАЕ РАЗМЕЩЕНИЯ БАНКОМ РОССИИ СООТВЕТСТВУЮЩИХ<br>(ЕНИЙ, МЫ СООБЩИМ О СРОКАХ ПРЕКРАЩЕНИЯ ОТПРАВЛЕНИЯ ПЕРЕВОДОВ НА УКРАИНУ. |
| юска                               | объявлений                                                                                                    |
| С 24<br>АДРЕ                       | ANPEЛЯ 2017Г. AFEHT IBAGMT NPEDOCTABЛЯЕТ СЕРВИС ПО ВЫПЛАТЕ ПЕРЕВОДОВ В ЕГИПТЕ В ПО<br>CAM NASR CITY-NOZHA ST И DOKKI-MINISTRY OF AGRICULTURE ST.                                                                                                    |
| ибол                               | зе популярные направления переводов и курсы обмена в настоящее время недоступны                                                                                                    |
| ля пол<br>ыпада                    | учения информации о комиссионном вознаграждении и валюте другой страны выберите название стран<br>ющем списке внизу.                                                                                                    |
|                                    |                                                                                                    |

Теперь при переходе Финансовые услуги – Денежные переводы – Переводы Вестерн Юнион модуль будет открываться без ввода пароля.

Внимание! Вход в систему возможен только при условии открытия смены на кассе под паролем данного оператора.